## Policy Center Job Aid Address Standardization

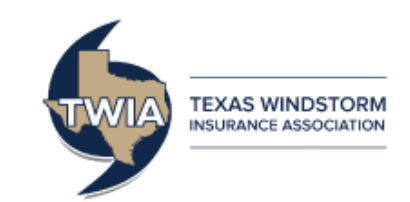

This job aid will show you how to properly use the Validate Address Button throughout the transaction process to standardize the address, which will decrease returned mail to TWIA.

## An address that has not been standardized will require a review by an underwriter.

| Enter address information on this screen.                                                    |                             |     |                                    |
|----------------------------------------------------------------------------------------------|-----------------------------|-----|------------------------------------|
|                                                                                              |                             |     | The caution symbol indicates a     |
| Address                                                                                      | <u>A</u>                    | ł   | task needs to be completed in this |
| Country                                                                                      | United States of America    |     | section. In this case, the address |
| APO/FPO/DPO                                                                                  |                             |     | needs to be standardized.          |
| Address Line 1                                                                               | 5700 South Mopac Expressway |     |                                    |
| Address Line 2                                                                               |                             |     |                                    |
| City                                                                                         | Austin                      |     |                                    |
| State                                                                                        | Texas 🗸                     |     |                                    |
| ZIP Code                                                                                     | 78749                       | -11 | Once information is entered the    |
| County                                                                                       |                             | 1   | Validate Address button is         |
|                                                                                              | Validate Address            |     | activated. Click the Validate      |
| To validate this address, Address Line 1 and either City and State, or ZIP Code are required |                             |     | Address Button to continue.        |

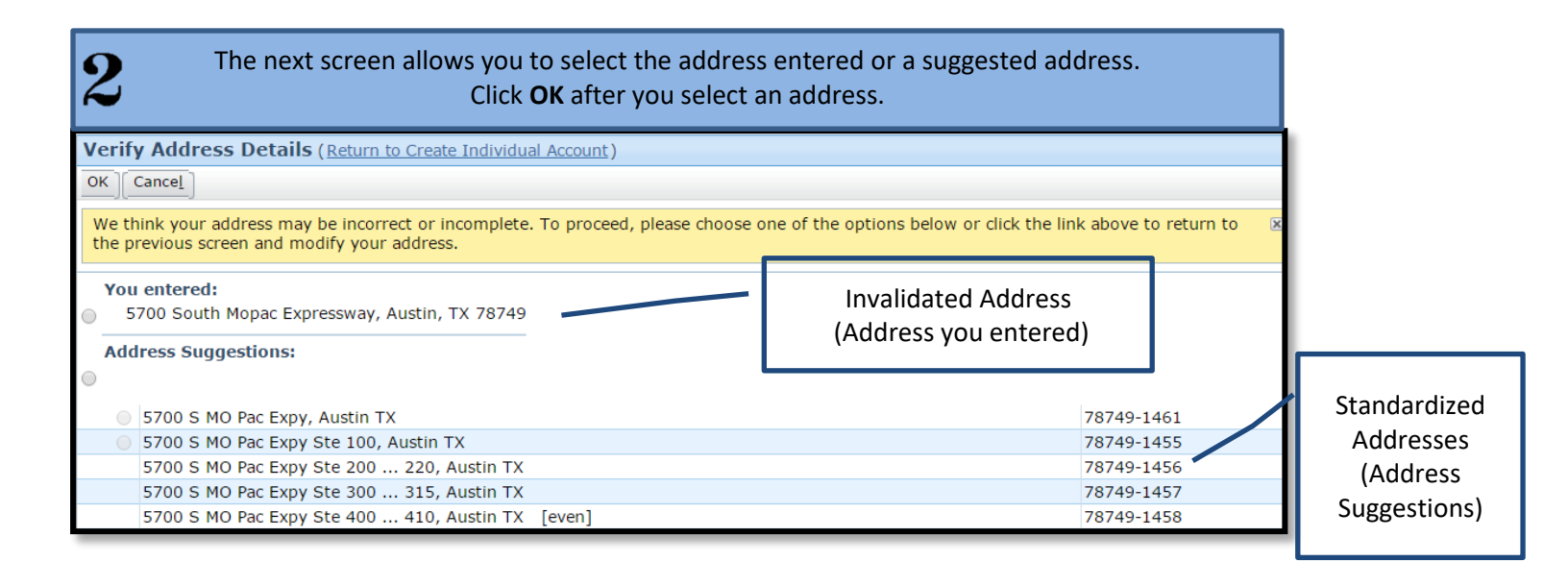

Then, you will return to the original screen. The caution symbol is now a  $\leq$  for a standardized address or a  $\leq$  for a non-standardized address. You may proceed with your application, renewal, or policy change.

3